# ОБЩЕСТВО С ОГРАНИЧЕННОЙ ОТВЕТСТВЕННОСТЬЮ «РАБУС»

Программа для ЭВМ Информационно-аналитическая система «ВМ РАН» Информация, необходимая для эксплуатации программного обеспечения

# Оглавление

| 1.  | Введение                                              | 3   |
|-----|-------------------------------------------------------|-----|
| 2.  | Назначение системы                                    | 3   |
| 3.  | Назначение документа                                  | 3   |
| 4.  | Уровень подготовки пользователей                      | 3   |
| 5.  | Назначение и условия применения                       | 3   |
| a.  | Виды деятельности, функции                            | 3   |
| b.  | Программные и аппаратные требования к системе         | 3   |
| c.  | Рекомендованные настройки безопасности веб-браузеров: | 4   |
| 6.  | Подготовка к работе                                   | 4   |
| a.  | Вход в систему                                        | 4   |
| Φ   | орма авторизации                                      | 4   |
| b.  | Авторизация в системе                                 | 5   |
| c.  | Домашняя страница системы                             | 5   |
| 7.  | Начало работы в ИАС «ВМ РАН»                          | 5   |
| 8.  | Работа в ИАС «ВМ РАН»                                 | 7   |
| 9.  | Завершение работы с Программой                        | .17 |
| 10. | Возникновение вопросов или внештатных ситуаций        | .17 |

# 1. Введение

Документ содержит информацию, необходимую для эксплуатации информационноаналитической системы «BM PAH» (далее - Программа). В документе представлена последовательность действий для запуска, выполнения и завершения Программы.

# 2. Назначение системы

Информационно-аналитическая система «ВМ РАН» компании предназначена для информационного обеспечения мониторинга финансовых и товарно-сырьевых рынков вне зависимости от их региональной привязки, а также позволяет проводить комплексный анализ с созданием различных по объёму и типам выборок данных по широкому набору критериев.

# 3. Назначение документа

Материал руководства направлен на формирование у пользователя основных навыков работы с программой.

Документ описывает порядок работы пользователей со следующими ролями:

- Клиент;
- Администратор системы.

## 4. Уровень подготовки пользователей

Пользователь Платформы должен иметь навык работы с любым из поддерживаемых интернет браузеров (Google Chrome, Mozilla Firefox, Apple Safari, Microsoft Internet Explorer), а также знать соответствующую предметную область.

## 5. Назначение и условия применения

# а. Виды деятельности, функции

Функционал «ВМ РАН» включает в себя:

- Просмотр экранных форм, включая выгрузку и печать данных, а также загрузку файлов (при условии доступных прав):
- Просмотр и редактирование новостей в форме "Новости";
- Редактирование ответов и запросов в форме "Сообщения";
- Получение и отправка сообщений;
- Просмотр и редактирование справочников;
- Создание и блокировка учетных записей пользователей;
- Запуск загрузки данных из внешних систем.

## b. Программные и аппаратные требования к системе

Для корректной работы с платформой необходима следующая конфигурация автоматизированного рабочего места пользователя.

Минимальные требования к системе:

- 4 ядра
- Из расчета 25 пользователей на 1 ядро для расширения
- 4 ГБ доступной памяти на 1 ядро системы

Поддерживаемые ОС:

- Microsoft Windows (32-bit or 64-bit)
- Apple Mac OS
- Fedora
- Debian Linux
- HP-UX
- FreeBSD
- CentOS
- Ubuntu

Поддерживаемые веб-браузеры.

- Mozilla Firefox
- Microsoft Internet Explorer
- Apple Safari
- Google Chrome

# с. Рекомендованные настройки безопасности веб-

## браузеров:

- Cookies
- Pop-ups (new windows/tabs)
- Javascript
- AJAX
- DHTML

# 6. Подготовка к работе

#### а. Вход в систему

Для входа в систему запустите браузер и наберите в адресной строке URL- адрес портала - <u>https://audit.t48.ru</u>.

Учетная запись для доступа:

- логин: AUDIT
- пароль: audit2023!

#### Форма авторизации

#### Форма авторизации в системе

| Раб              | ус ВМ Вход     |      |
|------------------|----------------|------|
| Имя пользователя |                |      |
| Пароль           |                |      |
| Вид интерфейса:  | Рабочий стол   | ~    |
|                  |                | Вход |
| Восст            | ановить пароль |      |

# b. Авторизация в системе

Данные, необходимые для авторизации пользователя на портале, предоставляет компания лицензиар посредством электронной почты.

Для авторизации введите в поля Пользователь и Пароль, соответствующие данные, предоставленные лицензиаром, и нажмите кнопку «Вход».

При попытке доступа к порталу с неверными данными возникает ошибка: «Неверно указан логин/пароль».

После удачной авторизации, будет осуществлен переход на Домашнюю страницу портала.

#### с. Домашняя страница системы

После входа в систему «ВМ РАН» пользователю доступно меню клиента

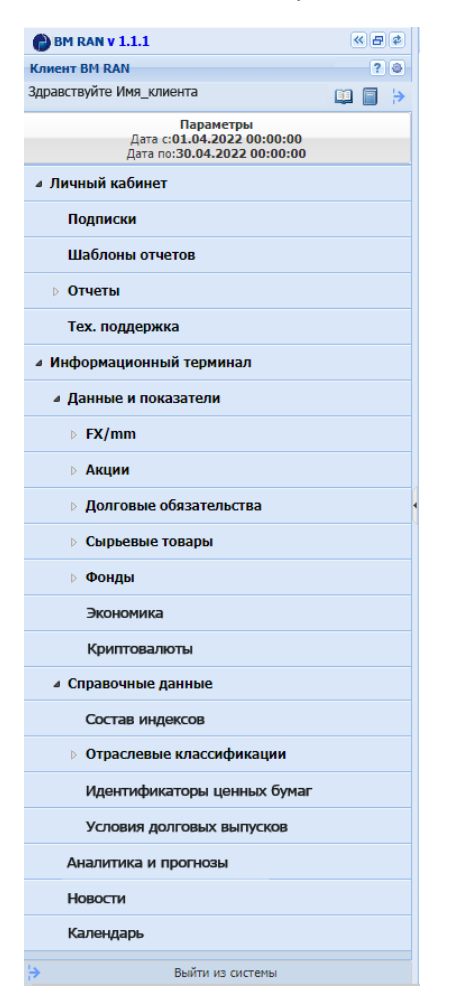

#### 7. Начало работы в ИАС «ВМ ВМР»

#### Личный кабинет пользователя:

 После подписания Лицензионного договора на предоставление права использования программного обеспечения «ВМ РАН» обеими сторонами и получения Лицензиаром советующей оплаты Лицензиат получает доступ к интерфейсам (web, ftp) программы с использованием ключа Лицензиара, полученного по электронной почте.

• Лицензиат переходит на <u>https://audit.t48.ru</u> и вводит полученные по электронной почте имя пользователя и пароль для входа в систему «ВМ РАН» (рис. 1).

| Иня пользователя<br>Пароль<br>Вид интерфейса: Рабочий стол |   |
|------------------------------------------------------------|---|
| Пароль<br>Вид интерфейса: Рабочий стол                     |   |
| Вид интерфейса: Рабочий стол                               |   |
|                                                            | v |
| Вход                                                       | д |
| Восстановить пароль                                        |   |

Рис. 1

• Количество попыток ввода пароля не ограничено. В случае необходимости смены пароля необходимо нажать «Восстановить пароль». Новый пароль будет выслан по электронной почте.

• После входа в систему «ВМ РАН» Лицензиату доступно меню клиента, структура которого представлена на рис. 2. Меню состоит из разделов:

«Личный кабинет» содержит информацию, связанную с управлением подписками и отчетами, а также заявки для тех. поддержки.

«Информационный терминал» содержит справочные данные, данные и показатели, аналитику и прогнозы, а также политические и экономические новости и производственный календарь.

| BM RAN V 1.1.1                                                         | K | 2 |
|------------------------------------------------------------------------|---|---|
| Клиент BM RAN                                                          | ? | ۲ |
| Здравствуйте Имя_клиента                                               |   | ≽ |
| Параметры<br>Дата с:01.04.2022 00:00:00<br>Дата по:30.04.2022 00:00:00 |   |   |
| Личный кабинет                                                         |   |   |
| Подписки                                                               |   |   |
| Шаблоны отчетов                                                        |   |   |
| ⊳ Отчеты                                                               |   |   |
| Тех. поддержка                                                         |   |   |
| Информационный терминал                                                |   |   |
| Данные и показатели                                                    |   |   |
| ⊳ FX/mm                                                                |   |   |
| ⊳ Акции                                                                |   |   |
| Долговые обязательства                                                 |   |   |
| > Сырьевые товары                                                      |   |   |
| ⊳ Фонды                                                                |   |   |
| Экономика                                                              |   |   |
| Криптовалюты                                                           |   |   |
| Справочные данные                                                      |   |   |
| Состав индексов                                                        |   |   |
| Отраслевые классификации                                               |   |   |
| Идентификаторы ценных бумаг                                            |   |   |
| Условия долговых выпусков                                              |   |   |
| Аналитика и прогнозы                                                   |   |   |
| Новости                                                                |   |   |
| Календарь                                                              |   |   |
| Выйти из системы                                                       |   |   |

Рис. 2

Верхняя панель меню содержит название текущей версии программного обеспечения и панель инструментов: 📧 - свернуть меню; 🖻 - закрыть все открытые страницы; 🛃 - обновить.

Следующая панель показывает имя клиента и предоставляет следующие возможности: 😰 - справка (открыть окно документации); 💿 - настройка пользовательской конфигурации (открыть окно настройки для выбора темы, размера шрифтов, и др.).

Панель управления меню содержит кнопки: 💷 - раскрыть меню; 🔲 - свернуть меню; 🖻 - выйти из системы.

Панель параметров позволяет задать временные параметры представления (рис. 3).

| Параметры представления 🛛 |                     |       |                        |        |  |  |  |  |  |
|---------------------------|---------------------|-------|------------------------|--------|--|--|--|--|--|
| Дата с:                   | 01.04.2022 00:00:00 | •     |                        |        |  |  |  |  |  |
| Дата по:                  | 30.04.2022 00:00:00 | •     |                        |        |  |  |  |  |  |
|                           | Задать пара         | метры | Параметры по умолчанию | Отмена |  |  |  |  |  |

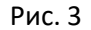

#### Личный кабинет администратора данных:

• После осуществления входа в систему «ВМ РАН» Администратору данных доступно меню с разделами «Монитор заявок», «Клиенты», «Поставщики данных», «Перечень инструментов», «Данные», «Внутренние технические инструменты» и «Внутренние инструменты продаж» (рис. 4).

| ●BM RAN v 1.1.1 《 문 #                                                  |
|------------------------------------------------------------------------|
| Администратор данных BM RAN ? 💿                                        |
| Здравствуйте Имя_администратора 📋 📄 🗦                                  |
| Параметры<br>Дата с:01.04.2022 00:00:00<br>Дата по:30.04.2022 00:00:00 |
| Монитор заявок                                                         |
| Клиенты                                                                |
| Поставщики данных                                                      |
| Перечень инструментов                                                  |
| Данные                                                                 |
| <ul> <li>Внутренние технические инструменты</li> </ul>                 |
| Таксономия                                                             |
| Калькулятор                                                            |
| Внутренние инструменты продаж                                          |
|                                                                        |
|                                                                        |
| Выйти из системы                                                       |
|                                                                        |

Рис. 4

• Процедура смены пароля и инструменты панелей меню идентичны клиентскому меню.

#### 8. Работа в ИАС «ВМ РАН»

#### Личный кабинет пользователя:

• Пункт меню «Подписки» содержит таблицу всех расчетов по лицензии. Таблица содержит №, наименование, стоимость, дату начала и окончания периода соглашения о технической поддержке (рис. 5).

| Подписки |                          |                 |                |               |  |  |  |  |
|----------|--------------------------|-----------------|----------------|---------------|--|--|--|--|
| N₽       | Наименование             | Стоимость, руб. | Начало периода | Конец периода |  |  |  |  |
| 1        | Пакет BM RAN Старт       | 000.00          | 01.04.2022     | 30.04.2022    |  |  |  |  |
| 2        | BM RAN базовая поддержка | 000.00          | 01.04.2022     | 30.04.2022    |  |  |  |  |

Рис. 5

• При нажатии на определенную строку таблицы рис. 5 открывается pop-up с дополнительной информацией по расчетам. Например, при нажатии на «ВМ РАН базовая поддержка» доступна к просмотру следующая информация:

#### Таблица 1

| №<br>п/п | Наименование                                            | Ед. изм.                              |           |
|----------|---------------------------------------------------------|---------------------------------------|-----------|
| 1        | ВМ РАН базовая поддержка                                | 1                                     |           |
|          | Прием заявок ведется по электронной<br>почте Лицензиара | до 10 заявок в мес.                   |           |
|          | Время реакции на заявку                                 | в течение 10 часов в рабочее<br>время | бесплатно |
|          | Количество часов специалистов на<br>выполнение заявок   | 8 часов в мес.                        |           |

• Пункт меню «Шаблоны отчетов» содержит таблицу всех шаблонов отчетов. Таблица содержит № (ID), название и описание шаблона отчетов, название файла выгрузки, директорию FTP, расписание, количество выбранных пользователем инструментов и полей в рамках шаблона, количество выполненных по шаблону отчета выгрузок и дату создания шаблона (рис. 6).

| Шаблоны отчетов 🖄 |            |                  |                         |                          |                           |                         |                  |                     |               |
|-------------------|------------|------------------|-------------------------|--------------------------|---------------------------|-------------------------|------------------|---------------------|---------------|
| N♀                | Название   | Описание         | Название файла выгрузки | Директория FTP           | Расписание                | Количество инструментов | Количество полей | Количество выгрузок | Дата создания |
| 1                 | Calypso1   | Основные данные  | Calypso_intraday_%D_%T  | reports/Calypso_intraday | 9:10; 11:00; 13:00; 15:00 | 2006                    | 123              | 27                  | 01.04.2022    |
| 2                 | GSO_EOD    | Фиксинги с эмбар | Calypso_FIX_12h_%D_%T   | reports/Calypso_FIX_24h  | 14:05                     | 94                      | 56               | 14                  | 01.04.2022    |
| 3                 | Kondor1    | Фиксинги без эмб | Kondor_FIX_24h_%D_%T    | reports/Kondor_FIX_24h   | 15:05                     | 112                     | 32               | 17                  | 01.04.2022    |
| 4                 | Equity MOS | Московская биржа | EQEOD_MOS_%D_%T         | reports/Equity_EOD       | 18:50                     | 67                      | 11               | 1                   | 01.04.2022    |

Рис. 6

• При нажатии на строку определенного шаблона в подразделе «Шаблоны отчетов» открывается pop-up, содержащий выбранную пользователем информацию для получения в виде CSV-файла. Pop-up содержит название шаблона, описание, название файла выгрузки, директорию FTP, расписание и вкладки с информацией по выбранным инструментам шаблона и полям (рис. 7).

| Шаблон: Calypso1                                                    |                                                 |                   |  |  |  |  |  |  |
|---------------------------------------------------------------------|-------------------------------------------------|-------------------|--|--|--|--|--|--|
| Описание: Основные данные с задержкой 15 минут                      |                                                 |                   |  |  |  |  |  |  |
|                                                                     |                                                 |                   |  |  |  |  |  |  |
| Название файла загрузки                                             | Название файла загрузки: Calypso_intraday_%D_%T |                   |  |  |  |  |  |  |
|                                                                     | /= 1                                            |                   |  |  |  |  |  |  |
| Директория FTP: reports                                             | /Calypso_intraday                               |                   |  |  |  |  |  |  |
| Расписание: 9:10; 11:00; 13:00; 15:00; 16:50; 17:30; 19:00 Изменитъ |                                                 |                   |  |  |  |  |  |  |
| Инструменты                                                         | Поля                                            |                   |  |  |  |  |  |  |
| .IRTS                                                               |                                                 |                   |  |  |  |  |  |  |
| 2318.HK                                                             |                                                 |                   |  |  |  |  |  |  |
| 0486.HK                                                             |                                                 |                   |  |  |  |  |  |  |
| 912810QK7=4F                                                        |                                                 |                   |  |  |  |  |  |  |
| 🗙 Удалить                                                           | 🗸 Co.                                           | хранить 📃 Закрыть |  |  |  |  |  |  |

Рис. 7

• В будущем планируется автоматизация процесса создания заявки для тех. поддержки по изменению шаблона отчета путем добавления кнопки «Изменить» справа от информации по расписанию выгрузок, так, заявка будет создаваться сразу из пункта меню «Шаблоны отчетов».

• Подраздел «Отчеты» содержит папки по каждому созданному шаблону отчета. При нажатии на каждую папку шаблона открывается экран, содержащий таблицу всех выгрузок данных по шаблону (рис. 8). При нажатии правой кнопкой мыши на определенную строчку таблицы из рис. 8 отображаются доступные действия: в случае с выгрузкой можно экспортировать данные (рис. 9).

| Отчеты               | Kondor_FIX                         |
|----------------------|------------------------------------|
| Название             | Название                           |
| Galypso_BONDS        | - E Kondor_FIX_20220420_110017.csv |
| 🔽 😐 🦲 Kondor_FIX     | - E Kondor_FIX_20220419_110017.csv |
| 📃 🛛 📴 Equity_EOD     | - E Kondor_FIX_20220418_110017.csv |
| 📃 🕀 🤤 Equity_JFHN    | E Kondor_FIX_20220417_110017.csv   |
| Выберите д<br>Экспор | ействие<br>т данных                |

Рис. 8

Рис. 9

• При нажатии на «Экспорт данных» будет скачиваться CSV-файл, фрагмент которого представлен в табл. 2:

| RIC      | Excha<br>nge ID | Exchange<br>Description | Trade<br>Date | Last<br>Update<br>Time | Instrum<br>ent<br>Snap<br>Time | Tradi<br>ng<br>Statu<br>s | Curre<br>ncy<br>Code | Volume  |
|----------|-----------------|-------------------------|---------------|------------------------|--------------------------------|---------------------------|----------------------|---------|
|          |                 |                         |               | 03/26/2                | 03/26/2                        |                           |                      |         |
|          |                 | The Stock               |               | 022                    | 022                            |                           |                      |         |
|          |                 | Exchange of Hong        | 03/25/2       | 10:45:2                | 13:30:0                        |                           |                      | 2,358,1 |
| .HSI     | 1               | Kong Ltd                | 022           | 1                      | 0                              | 1                         | HKD                  | 52      |
|          |                 |                         |               | 03/26/2                | 03/26/2                        |                           |                      |         |
|          |                 |                         |               | 022                    | 022                            |                           |                      |         |
|          |                 | Russian Trading         | 03/25/2       | 13:25:2                | 13:30:0                        |                           |                      |         |
| .IRTS    | RTSI            | System-RTF              | 022           | 6                      | 0                              | 1                         | USD                  |         |
|          |                 |                         |               | 03/26/2                | 03/26/2                        |                           |                      |         |
|          |                 | The Stock               |               | 022                    | 022                            |                           |                      |         |
|          |                 | Exchange of Hong        | 03/25/2       | 09:35:3                | 13:30:0                        |                           |                      | 22,571, |
| 2318.HK  | 2318            | Kong Ltd                | 022           | 3                      | 0                              | 1                         | HKD                  | 776     |
|          |                 |                         |               | 03/26/2                | 03/26/2                        |                           |                      |         |
|          |                 | The Stock               |               | 022                    | 022                            |                           |                      |         |
|          |                 | Exchange of Hong        | 03/25/2       | 12:15:0                | 13:30:0                        |                           |                      | 19,624, |
| 0486.HK  | 486             | Kong Ltd                | 022           | 3                      | 0                              | 1                         | HKD                  | 100     |
|          |                 |                         |               | 03/26/2                | 03/26/2                        |                           |                      |         |
|          |                 | REFINITIV               |               | 022                    | 022                            |                           |                      |         |
| 912810QK |                 | INTRADAY SNAP           | 03/25/2       | 12:52:4                | 13:30:0                        |                           |                      |         |
| 7=4F     |                 | 4                       | 022           | 3                      | 0                              | 1                         | USD                  |         |
|          |                 | London Stock            | 03/25/2       | 03/26/2                | 03/26/2                        |                           |                      | 2,018,0 |
| AAL.L    | AAL             | Exchange                | 022           | 022                    | 022                            | 1                         | GBp                  | 38      |

| Таблица | 2 |
|---------|---|
|---------|---|

|         |      |                 |         | 04:30:5 | 13:30:0 |   |     |         |
|---------|------|-----------------|---------|---------|---------|---|-----|---------|
|         |      |                 |         | 4       | 0       |   |     |         |
|         |      |                 |         | 03/26/2 | 03/26/2 |   |     |         |
|         |      | NASDAQ Stock    |         | 022     | 022     |   |     |         |
|         |      | Exchange Global | 03/25/2 | 09:35:4 | 13:30:0 |   |     | 16,505, |
| AAPL.OQ | AAPL | Select Market   | 022     | 9       | 0       | 1 | USD | 392     |
|         |      |                 |         | 03/26/2 | 03/26/2 |   |     |         |
|         |      | Source is a     |         | 022     | 022     |   |     |         |
|         |      | Refinitiv       | 03/26/2 | 12:15:0 | 13:30:0 |   |     |         |
| AUD3MD= |      | Contributor     | 022     | 3       | 0       | 1 | AUD |         |
|         |      |                 |         | 03/26/2 | 03/26/2 |   |     |         |
|         |      | Source is a     |         | 022     | 022     |   |     |         |
|         |      | Refinitiv       | 03/26/2 | 12:15:0 | 13:30:0 |   |     |         |
| AUD6MD= |      | Contributor     | 022     | 3       | 0       | 1 | AUD |         |

• При двойном щелчке левой кнопкой мыши на определенную выгрузку определенного шаблона из рис. 8 открывается экран для просмотра данных (рис. 10)

| Имя_шаблона_дат | Имя_шаблона_дата_выгрузки_время_выгрузки 🖷 🖶 💩 🗅 🗅 刘 |                     |            |                  |                |                   |                         |  |  |  |  |  |  |  |  |
|-----------------|------------------------------------------------------|---------------------|------------|------------------|----------------|-------------------|-------------------------|--|--|--|--|--|--|--|--|
| ← KD_20220402.  | KD_20220402.csv                                      |                     |            |                  |                |                   |                         |  |  |  |  |  |  |  |  |
| RIC             | Exchange ID                                          | Exch. Description   | Trade Date | Last Update Time | Trading Status | Currency Code     | Volume                  |  |  |  |  |  |  |  |  |
| .HSI            | 1                                                    | The Stock Exchan    | 03/25/2022 | 03/26/2022 10:45 | 1              | HKD               | 2,358,152               |  |  |  |  |  |  |  |  |
| .IRTS           | RTSI                                                 | Russian Trading     | 03/25/2022 | 03/26/2022 13:25 | 1              | USD               |                         |  |  |  |  |  |  |  |  |
| 2318.HK         | 2318                                                 | The Stock Exchan    | 03/25/2022 | 03/26/2022 09:35 | 1              | HKD               | 22,571,776              |  |  |  |  |  |  |  |  |
| 0486.HK         | 486                                                  | The Stock Exchan    | 03/25/2022 | 03/25/2022 12:15 | 1              | HKD               | 19,624,100              |  |  |  |  |  |  |  |  |
| 912810QK7=4F    |                                                      | REFINITIV INTRA     | 03/25/2022 | 03/26/2022 09:35 | 1              | USD               |                         |  |  |  |  |  |  |  |  |
| AAL.L           | AAL                                                  | London Stock Exc    | 03/25/2022 | 03/26/2022 13:25 | 1              | GBp               |                         |  |  |  |  |  |  |  |  |
| AAPL.OQ         | AAPL                                                 | NASDAQ Stock Ex     | 03/25/2022 | 03/26/2022 09:35 | 1              | USD               | 2,018,038               |  |  |  |  |  |  |  |  |
| AUD3MD=         |                                                      | Source is a Refinit | 03/26/2022 | 03/25/2022 12:15 | 1              | AUD               | 16,505,392              |  |  |  |  |  |  |  |  |
| AUD6MD=         |                                                      | Source is a Refinit | 03/26/2022 | 03/26/2022 09:35 | 1              | AUD               |                         |  |  |  |  |  |  |  |  |
| .IRTS           | RTSI                                                 | Russian Trading     | 03/25/2022 | 03/26/2022 13:25 | 1              | USD               |                         |  |  |  |  |  |  |  |  |
| 2318.HK         | 2318                                                 | The Stock Exchan    | 03/25/2022 | 03/26/2022 09:35 | 1              | HKD               | 22,571,776              |  |  |  |  |  |  |  |  |
| 0486.HK         | 486                                                  | The Stock Exchan    | 03/25/2022 | 03/25/2022 12:15 | 1              | HKD               | 19,624,100              |  |  |  |  |  |  |  |  |
| 912810QK7=4F    |                                                      | REFINITIV INTRA     | 03/25/2022 | 03/26/2022 09:35 | 1              | USD               |                         |  |  |  |  |  |  |  |  |
| AAL.L           | AAL                                                  | London Stock Exc    | 03/25/2022 | 03/26/2022 13:25 | 1              | GBp               |                         |  |  |  |  |  |  |  |  |
| AAPL.OQ         | AAPL                                                 | NASDAQ Stock Ex     | 03/25/2022 | 03/26/2022 09:35 | 1              | USD               | 2,018,038               |  |  |  |  |  |  |  |  |
| .IRTS           | RTSI                                                 | Russian Trading     | 03/25/2022 | 03/25/2022 12:15 | 1              | USD               |                         |  |  |  |  |  |  |  |  |
| 2318.HK         | 2318                                                 | The Stock Exchan    | 03/25/2022 | 03/26/2022 09:35 | 1              | HKD               | 22,571,776              |  |  |  |  |  |  |  |  |
| 0486.HK         | 486                                                  | The Stock Exchan    | 03/25/2022 | 03/26/2022 13:25 | 1              | HKD               | 19,624,100              |  |  |  |  |  |  |  |  |
| 912810QK7=4F    |                                                      | REFINITIV INTRA     | 03/25/2022 | 03/26/2022 09:35 | 1              | USD               |                         |  |  |  |  |  |  |  |  |
| AAL.L           | AAL                                                  | London Stock Exc    | 03/25/2022 | 03/26/2022 13:25 | 1              | GBp               |                         |  |  |  |  |  |  |  |  |
| AAPL.OQ         | AAPL                                                 | NASDAQ Stock Ex     | 03/25/2022 | 03/26/2022 09:35 | 1              | USD               | 2,018,038               |  |  |  |  |  |  |  |  |
| AUD3MD=         |                                                      | Source is a Refinit | 03/26/2022 | 03/25/2022 12:15 | 1              | AUD               | 16,505,392              |  |  |  |  |  |  |  |  |
| AUD6MD=         |                                                      | Source is a Refinit | 03/26/2022 | 03/26/2022 09:35 | 1              | AUD               |                         |  |  |  |  |  |  |  |  |
| 🚺 🖣 Страница    | 1 из 17 🕨 🕨                                          | 😂 ps: 25 🛟          |            |                  |                | Отображаются запи | си с 1 по 25, всего 402 |  |  |  |  |  |  |  |  |
| 🗙 Удалить       |                                                      |                     |            |                  |                |                   | 📃 Закрыть               |  |  |  |  |  |  |  |  |

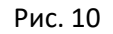

• Пункт меню «Тех. поддержка» содержит таблицу всех заявок тех. поддержке. Таблица содержит №, тему, дату отправки и статус заявки (рис. 11).

| Tex. | Тех. поддержка        |             |           |  |  |  |  |  |  |  |  |  |  |  |  |
|------|-----------------------|-------------|-----------|--|--|--|--|--|--|--|--|--|--|--|--|
| Nº   | Тема заявки           | Дата заявки | Статус    |  |  |  |  |  |  |  |  |  |  |  |  |
| 1    | Ошибка работы системы | 01.04.2022  | Выполнено |  |  |  |  |  |  |  |  |  |  |  |  |
| 2    | Ошибка работы шаблона | 05.04.2022  | Получено  |  |  |  |  |  |  |  |  |  |  |  |  |

Рис. 11

• При нажатии на строку определенной заявки в подразделе «Тех. поддержка» будет открываться pop-up, содержащий форму сообщения. В форме сообщения можно посмотреть его содержание.

• Подраздел меню «Данные и показатели» содержит информацию, раскрывающую текущее состояние экономики, и данные по следующим группам активов: FX/mm, акции, долговые обязательства, сырьевые товары, фонды, криптовалюты. Показатели, входящие в описание активов, представлены на рис. 12. Пример открывающегося экрана для просмотра показателей представлен на рис. 13-14. На рисунке 13 экран разделен на 4 части. В левой верхней части расположен монитор показателей в табличном виде с полями «RIC», «Название», «Последнее значение», «Валюта» и информация по изменению показателя. При наведении на определенную строчку указанной таблицы (т. е. при клике на определенный показатель) в правой верхней части экрана отображается график его изменения во времени. В левой нижней части экрана представлены последние экономические и политические новости в глобальном разрезе. В правой нижней части представлен календарь экономических событий. На рис. 14 представлен возможный вариант представления информации по разделу меню «Сырьевые товары».

| Данные и показатели        |
|----------------------------|
| ⊿ FX/mm                    |
| SPOT                       |
| FWD                        |
| SWAP                       |
| Rates                      |
| Options                    |
| Fixings                    |
| и Акции                    |
| Индексы                    |
| Фьючерсы                   |
| Конвертируемые инструменты |
| Акции                      |
| Долговые обязательства     |
| Облигации                  |
| Кредиты                    |
| Индексы                    |
| Кредитные свопы            |
| Структурированные продукты |
| « Сырьевые товары          |
| Энергетика                 |
| Металлы                    |
| c/x                        |
| Логистика                  |
| Погода                     |
| ∦ Фонды                    |
| Фонды                      |
| ETF                        |
| Экономика                  |
| Криптовалюты               |

Рис. 12

| 😝 Home   Ref                  | initiv Eikon 3          | c 😝 (      | Intitled Layou | ut *   News: Quic X     | +                 |                        |                                |               |                  |                       |                   |                       |            |                                   |                    | 0             |
|-------------------------------|-------------------------|------------|----------------|-------------------------|-------------------|------------------------|--------------------------------|---------------|------------------|-----------------------|-------------------|-----------------------|------------|-----------------------------------|--------------------|---------------|
| ← → C                         | i emea1.apps.cp         | o.thomso   | nreuters.com   | /web/layout/?layo       | utApp=true        |                        |                                |               |                  |                       |                   |                       |            |                                   | * 80               | обновить :)   |
| Search or e                   | inter a command         |            | RU             | B+ _ 76.9500            |                   |                        |                                |               |                  |                       |                   |                       |            | Untit                             | led Layout * 🔳     | 1             |
| @ Monitor                     |                         |            |                |                         |                   |                        |                                |               | d <sup>o</sup> R | UB= I Financial Chart |                   |                       |            |                                   |                    |               |
| Monitor                       |                         | ~ D        |                | Σ = - + -               |                   |                        | ZV OV                          |               | 1.               | Templates 😔           |                   | Delly v 🖬 🕿 v         | II - @ I # | 1 - O T 12 E 51                   | Q 14 II II         | 18 0 17       |
| RIC                           |                         |            |                |                         |                   |                        |                                |               | 508              | DEV DUD- 74 6750      | -2 7000 (-4 7254) |                       |            |                                   |                    | DI ID V       |
| F 0 0                         |                         |            |                |                         |                   |                        |                                |               |                  |                       |                   |                       |            |                                   |                    | 140.0000      |
| <ul> <li>/.SPX</li> </ul>     | S&P 500 INDEX/d         |            |                |                         |                   |                        |                                |               |                  |                       |                   |                       |            |                                   |                    |               |
| <ul> <li>/.NDX</li> </ul>     | NASDAQ 100/d            |            |                |                         |                   |                        |                                |               |                  |                       |                   |                       |            | Λ.                                |                    | 130.0000      |
| <ul> <li>/.IXIC</li> </ul>    | NASDAQ COMPOS           | il/d       |                |                         |                   |                        |                                |               |                  |                       |                   |                       |            | ٨A                                |                    |               |
| <ul> <li>/.GSPTSE</li> </ul>  | S&P/TSX COMP M          |            |                | 21650.41                |                   |                        |                                |               |                  |                       |                   |                       |            |                                   |                    | 120.0000      |
| <ul> <li>/.BVSP</li> </ul>    | BVSP BOVESPA I/         | 1          |                | 114343.78               |                   |                        | 114343.78 BRL                  |               |                  |                       |                   |                       |            |                                   |                    |               |
| <ul> <li>//PTSE</li> </ul>    | FTSE 100 INDEX/d        |            | <u>^</u>       | 7564.50                 |                   |                        | 7627.95 GBP                    |               |                  |                       |                   |                       |            |                                   |                    | 110.0000      |
| I ITISES                      | FISE 100 EOD ID         |            |                |                         |                   |                        | 7629.22 GBP                    |               |                  |                       |                   |                       |            |                                   |                    |               |
| COAVI                         | XETRA DAX DE/d          |            | -              | 14245.62                |                   |                        | 14503.440 EUR                  |               |                  |                       |                   |                       |            | N L                               |                    | 100.0000      |
| A IREX                        | IREX 35 INDEX/d         |            |                |                         |                   |                        | 14502410 EDR                   |               |                  |                       |                   |                       |            | $      \wedge   \rangle$          |                    |               |
| /FTMIB                        | FTSE MIB/d              |            | -              |                         |                   |                        | 24805.62 FUR                   |               |                  |                       |                   |                       |            | V V V V                           |                    | 90.0000       |
| /.STOXX50                     | STXE 50 PR/d            |            |                |                         |                   |                        | 3781.13 EUR                    |               |                  |                       |                   |                       |            |                                   |                    |               |
| ► 0 N225                      |                         |            |                |                         |                   |                        |                                |               |                  |                       |                   |                       | 2          |                                   | MA.                | 80,0000       |
| > //HSD                       | HANG SENG INDE          |            |                |                         |                   |                        |                                |               |                  | ~                     | ~                 |                       | $\sim$     | × /                               | / / ~]             | 74 6750       |
| TRXFLDUSP                     | RFUS                    |            |                |                         |                   |                        |                                |               | ~~               | ~~~~                  |                   |                       |            |                                   |                    | 70.0000       |
| JAXJO,                        | S&P/ASX 200             |            |                |                         |                   |                        |                                |               |                  |                       |                   |                       |            |                                   |                    |               |
| /.WDX                         | MKT VOLTLTY ND/         | d          |                |                         |                   |                        | 22.68 USD                      |               |                  |                       |                   | (2022)                | Pak        |                                   | A-4                |               |
|                               |                         |            |                |                         |                   |                        |                                |               |                  | NOV                   | Dec               | 2022                  | Feb        |                                   | Apr                |               |
|                               |                         |            |                |                         |                   |                        |                                |               | U 10             | 5D 10D 1N             | 4 3M 6M 1         | YTD 1Y 2Y 3Y 5Y       | 10Y 20Y M  | sx <b>Q</b>                       | 22-Oct-2021 - 1    | 29-Apr-2022 🗎 |
| e <sup>9</sup> News: Quicksta | art News AND Social Me  | edia Sourc | es AND Sugger  | sted Sources [SUGG] A   | AND News Wire     | s Sources AND Sug      | gested Sources (SUGG) OR Globa | Press Sourc E | 8 A              | DVEV                  |                   |                       |            |                                   |                    |               |
| + + 🗒 🗸                       | Topics ~ Q Guic         | kstart Nes | Enter RIC,     | Topic, Portfolio        |                   |                        |                                | × +×          | - I- 1           | EVENTS Ø              |                   |                       |            |                                   | L.                 | • •           |
| OT O Most                     | Recent 🗸 🔠 All          | ~ <u>/</u> |                |                         |                   |                        |                                |               | \$° 16) I        |                       |                   |                       |            |                                   | Group By: N        | ione 🔗        |
| A 14:29.09                    |                         |            | METALE         |                         |                   |                        |                                |               |                  | Date 1                |                   |                       |            |                                   |                    |               |
| 14/30/05                      |                         |            | de China       |                         |                   |                        |                                |               |                  | 18-Apr-2022 -5d       | NTS               | Workforce & Unemploym |            | Slovakia-Unemployment rat         | e-UNEMPLOYMENT     |               |
| 14,25,05                      | RTR5 740 VA             |            | S PREVIEW      | N-Soccel-Beess Joa      | quintiooking to   | reure in style with    | cup marwin                     | × ×           |                  | 19. Apr. 2022 . 8d    |                   | Government Accounts   |            | Puerla Puelost PLIDGET PLI        | EI MENT            |               |
| 14:28:56                      |                         |            | BUZZ-GI        | old may be the one o    | commonity you     | snould buy             |                                | Θ             |                  | 10-Apr-2022 -ou       |                   |                       |            | Russia-Buuget-Bobbet Po           |                    |               |
| 14:28:54                      |                         |            | Fed fallout    | spreads as shift to ra  | aise US rates st  | arts to jolt markets   |                                |               |                  | 19-Apr-2022 -8d       |                   |                       |            |                                   | t-ESRI & KBC BANK  | SVY: CONSUM   |
| 14:28:36                      |                         |            | BRIEF-SI       | henghe Resources' 2     | 2021 Net Profit   | Up 232.8% Y/Y          |                                | Đ             |                  |                       |                   | Banking               |            |                                   |                    | TO DOMESTIC I |
| 14:28:20                      |                         |            | Weiltown       | er inc expected to po   | ost earnings of   | 18 cents a share -     | Earnings Preview               | Ð             |                  | 19-Anr-2022 -4d       |                   | Balance of Payments   |            | Slovakia Current account-B        | OP CURRENT ACCO    | DUNT BALANC   |
| 14:28:15                      |                         |            | BUZZ-Ze        | ephinin Group cuts P    | T on Pinterest, r | naintains 'self' ratin |                                |               |                  |                       |                   |                       |            |                                   |                    |               |
| 14:27:17                      |                         |            | Perú dio       | e que se ha levantac    | to la protesta de | e 50 días en mina (    | de cobre Cuajone               |               |                  | 22-Apr-2022           |                   | Consumer Surveys      |            | United Kingdom-GfK consul         | mer confidence-GFK | CONSUMER C    |
| 14:26:46                      |                         |            | Live update    | es I UK to reopen em    | bassy in Kylv n   |                        |                                |               |                  |                       |                   |                       |            |                                   |                    |               |
| 14:25:57                      |                         |            | CIVE MA        | RKETS-France's elec     | tions and bank    |                        |                                |               |                  | 22-Apr-2022           |                   | Retail Sales          | GBRSXY     | United Kingdom-Retail Sale        | -RETAIL SALES EXC  | CL. AUTOMOTIN |
| 14:25:50                      |                         |            |                |                         | to post earning:  | s of 82 cents a shi    | are - Earnings Preview         | $\odot$       |                  |                       |                   |                       |            |                                   |                    |               |
| 14:25:30                      | RTRS GIAALIK<br>FORCINS |            |                |                         | \$522 mln capita  | al top-up for airline  |                                | 0             |                  | 22-Apr-2022           |                   | Retail Sales          |            | United Kingdom-Retail Sale        | S-RETAIL SALES YY  |               |
| 14:25:24                      |                         |            | US GOVTS       | - Dealer holdings of    | covts rise \$6.5  | bn: mortaages der      | tine \$2.5bn                   |               |                  |                       |                   | Retail Sales          |            | United Kingdom-Retail Sale        | S-RETAIL SALES MM  |               |
| 14:25:07                      |                         |            | US GOVTS       | - Fed Custody holdi     | nas decline for   | a second week ler      | I by Agencies                  |               |                  |                       |                   |                       |            | France-PMI Flash-S&P GLO          | BAL MEG FLASH PM   |               |
| A 14:24:37                    |                         |            | BRIEF-KI       | unlun Energy Says M     | liao Yong Has R   | esigned As CEO A       | nd Executive Director          | 0             | 100              | 22-Arx-2022           |                   | Business Surveys      |            | France-PMI Flash-S&P GLO          |                    | PLAT          |
| 142436                        | PTPS NWBLO              |            | S Northwa      | est Barreshares Inc. ex | mecteri to nost   | earnings of 20, re     | nts a share - Faminos Proview  | ĕ             |                  | 2022                  | 20.13             | bosiness ourveys      | The mur-cu | France Frank Institusity Salt GEO | and comin PDASH P  |               |
|                               |                         |            | and of the     | and an estimates the ex | queened to post   |                        | and callings review            | ×             | Direct           | ladon 50 of 197 ava   | allable records   |                       |            |                                   |                    |               |

Рис. 13

| 😝 Russia   Financial Market Holic 🗙 😝 Untitled Layout *   ADVEV 🛛 😣 Homepage   Ove                                                                                                    | rview     | comin × +                    |                   |         |                |           |                                                                                                    | - • 0       |
|----------------------------------------------------------------------------------------------------|-----------|------------------------------|-------------------|---------|----------------|-----------|----------------------------------------------------------------------------------------------------|-------------|
| $\leftrightarrow$ $\Rightarrow$ C $\triangleq$ emea1.apps.cp.thomsonreuters.com/web/cms/?pageid=commodities-homep                                                                                                    | age       |                              |                   |         |                |           | * 8                                                                                                    | обновить :) |
| Search or enter a command                                                                                                    |           |                              |                   |         |                |           | =                                                                                                    | 1           |
| HOME ASSET CLASSES . COUNTRIES/REGIONS . INDUSTRIES NEWS AND RESEARCH . MY EIKON .                                                                                                    | REFINITIV | NEWSCASTS TRADING • FINANCI  | AL INSTITUTIONS + |         |                |           |                                                                                                    |             |
| COMMODITIES HOMEPAGE *                                                                                                    |           |                              |                   |         |                |           |                                                                                                    |             |
| Overview News Futures + Tools                                                                                                    |           |                              |                   |         |                |           |                                                                                                    |             |
|                                                                                                    |           |                              |                   |         |                | -         |                                                                                                    |             |
| TOP NEWS' Commodities                                                                                                    | CO        | Name                         |                   |         | Latert         | ~         | ASSET PERFORMANCE                                                                                                    | Value %     |
| PTDS 3 minutes and                                                                                                    |           |                              |                   |         |                |           | LCOc1 37.88% DJI A EUR=-4.81% XAU=5.82% .TRCCRB 33.06%                                                                                                    | USD         |
| Generation of the second second |           | ICE Brent Crude              |                   |         |                |           | BADI0.99% BTC=-12.55%                                                                                                    | 70%         |
| PTPS 19 minutes and                                                                                                    | ٠         | NYMEX Light Sweet            |                   |         | 102.69         |           | 1. M                                                                                                    | 27.0806     |
| 🔥 🎯 Global steel output falls 5.8% yr/yr in March -WorldSteel                                                                                                    |           |                              |                   |         |                |           |                                                                                                    | 33.06%      |
| RTRS 22 minutes ago                                                                                                    |           |                              |                   |         |                |           |                                                                                                    | 0.99%       |
| NEM.N                                                                                                    |           |                              |                   |         |                |           | and the second                                                                                                    | -4.81%      |
| RTRS 25 minutes ago                                                                                                    |           |                              |                   |         |                |           |                                                                                                    |             |
| 👌 🧇 Gold miner Newmont posts fall in first-quarter profit NEM.N                                                                                                    |           | US 10Y T-bonds               |                   |         | 91*02½         |           | Jan 03 Jan 13 Jan 23 Feb 02 Feb 12 Feb 22 Mar 04 Mar 14 Mar 24 Anr 03 Anr 13                                                                                                    |             |
| RTR5 34 minutes ago                                                                                                    |           | #N/P                         |                   |         | #N/P           | #N/P      |                                                                                                    |             |
| OPDATE 1-Indonesia to ban exports of palm oil from April 28                                                                                                    |           |                              |                   |         |                |           |                                                                                                    | Volue %     |
| RTRS 42 minutes ago                                                                                                    |           | Euro / Dokai                 |                   |         |                |           | TRCCRB 33.06% SPGSCI A 28COM 32.40%                                                                                                    | USD 33.05%  |
| OPDATE 1-Schlumberger reports higher profit as drilling activity increases                                                                                                    | -         | Bitcoin                      |                   |         | 40,504.49      | -0.37 %   |                                                                                                    | 32.40%      |
| RTRS 43 minutes ago                                                                                                    | CO        | MMODITIES CURRENCIES         | -                 |         |                | G         |                                                                                                    |             |
| No W UPDATE 1-On Earth Day, climate activists raily against fossil fuels                                                                                                    |           |                              |                   |         | i Y. High      |           |                                                                                                    |             |
| RTRS about 1 hour ago                                                                                                    |           |                              |                   |         |                |           | $\sim$                                                                                                    |             |
| CHOMTE 49011 EXtends losses on growth concerns and shanghan lockdown                                                                                                    |           |                              |                   |         |                |           | 1 million and 1 million and 1 |             |
|                                                                                                    |           |                              |                   |         |                |           |                                                                                                    |             |
| ABLE-China preliminary March commodity trade data                                                                                                    |           |                              |                   |         |                |           | Jan 04 Jani 13 Jan 25 Feb 03 Feb 14 Feb 24 Mar 07 Mar 16 Mar 25 Apr 05 Apr 14                                                                                                    |             |
| RTRS 13-Apr-2022 10 15:17 AM                                                                                                    |           | Indonesian Ruplah            |                   |         |                |           | OIL PERFORMANCE                                                                                                    |             |
| 🔥 🧐 TABLE-China preliminary Jan-Feb commodity trade data                                                                                                    |           | South African Rand           |                   | 081 9   |                | 14.4055   | 100e1 37 88% Circl 36 54% Ope1 A 100e1 68 33% DBe1 48 32%                                                                                                    | Value %     |
| RTRS 07-Mar-2022 07:27:56 AM                                                                                                    |           | Ditasia                      |                   |         | 48.336.46      | 22.075.75 |                                                                                                    | 14505       |
| COMMODITIES LATEST NEWS                                                                                                    |           | Bilcom                       | 40,304.45         | 10.57 8 | 46,220,40      | 52,975.70 | NOE100.0270                                                                                                    |             |
| 🔥 🧐 GRAINS-Corn steadies after pullback; soyoil rallies on Indonesia export ban                                                                                                    | col       | MMODITIES WATCH              |                   | 1       | 200 OC         |           |                                                                                                    |             |
| RTRS 1 minute ago                                                                                                    |           |                              |                   |         | Latest Net     | *         |                                                                                                    | 68.33%      |
| 🔥 🥮 Japan aims for 20% share of global battery market by 2030                                                                                                    |           |                              |                   |         |                |           |                                                                                                    | 48.32%      |
| RTRS 3 minutes ago                                                                                                    |           | Refinitiv/CoreCommodity CRB® |                   |         |                |           |                                                                                                    | 36.54%      |
| 100 *TOP NEWS* Commodities                                                                                                    |           | S&P GSCI                     |                   |         |                |           |                                                                                                    |             |
| RTRS 3 minutes ago                                                                                                    |           | Bloomberg Commodity Index    |                   | 13      | 1.2033 -0.0982 | -0.0733 % | Jan 04 Jan 13 Jan 24 Feb 02 Feb 11 Feb 22 Mar 03 Mar 14 Mar 23 Apr 01 Apr 12 Apr                                                                                                    | 22          |

Рис. 14

• Пример внешнего вида раздела «Справочные данные» представлен на рис. 15. Раздел содержит отраслевые классификации, состав индексов, идентификаторы ценных бумаг и условия долговых выпусков.

| Справочники                               |              |           |  |  |  |  |  |  |  |  |
|-------------------------------------------|--------------|-----------|--|--|--|--|--|--|--|--|
| 🕂 🎲 Инструменты • Открыть форму Создать с |              |           |  |  |  |  |  |  |  |  |
| Название                                  | Элемент      | Cwr       |  |  |  |  |  |  |  |  |
|                                           | AN IL INCIDE | AF        |  |  |  |  |  |  |  |  |
| - Валюта                                  |              | ca        |  |  |  |  |  |  |  |  |
| Вероятность риска                         | 0            | RI        |  |  |  |  |  |  |  |  |
| - 🖭 Вид работ                             |              | 1         |  |  |  |  |  |  |  |  |
| 🔁 Выплата                                 | 0            | PA        |  |  |  |  |  |  |  |  |
| - 🔚 Группа товара                         |              |           |  |  |  |  |  |  |  |  |
| - 🖂 Источники данных                      | 0            | sc        |  |  |  |  |  |  |  |  |
| 😠 🦲 Каталоги (из версии 1.0)              |              | ca        |  |  |  |  |  |  |  |  |
| - 📃 Категория задачи                      | 0            | DI        |  |  |  |  |  |  |  |  |
| - 🔚 Ключевые показатель э                 | 0            | KF        |  |  |  |  |  |  |  |  |
| - 📃 ЛКС Разделы новостей                  | 0            | LK        |  |  |  |  |  |  |  |  |
| - 🔚 Методы прогнозирования                | 0            |           |  |  |  |  |  |  |  |  |
| - 🔚 Отношение к проекту                   | 0            | PF        |  |  |  |  |  |  |  |  |
| - 🔚 Отрасли                               | 0            | IN        |  |  |  |  |  |  |  |  |
| - 🖭 Отрасли (инвестирование)              | 0            | IN        |  |  |  |  |  |  |  |  |
| - 🖭 Отчет тип визуализации                | 0            | RE        |  |  |  |  |  |  |  |  |
| - 🖭 Отчет тип диаграмм на к               | 0            | RE        |  |  |  |  |  |  |  |  |
| - 🔁 Параметры эксплуатации                | 0            | BL        |  |  |  |  |  |  |  |  |
| Пользовательские                          | 0            |           |  |  |  |  |  |  |  |  |
| - 🔁 Приоритет заявки (ошиб                | 0            | PF        |  |  |  |  |  |  |  |  |
| Регион                                    | 0            | DI        |  |  |  |  |  |  |  |  |
| - 🔁 Риски                                 | 0            | RI        |  |  |  |  |  |  |  |  |
| - 🔁 Рубрики новостей                      |              | тс        |  |  |  |  |  |  |  |  |
| - 🔚 СЦ Важность                           | 0            | М         |  |  |  |  |  |  |  |  |
| СЦ Достоверность                          | 0            | DC        |  |  |  |  |  |  |  |  |
| 🗄 СЦ Линия                                | 0            | SC        |  |  |  |  |  |  |  |  |
| Состояние Полосы Анал                     |              | DI        |  |  |  |  |  |  |  |  |
| П Состояние договора                      |              |           |  |  |  |  |  |  |  |  |
| е Состояние документа                     | 0            | U         |  |  |  |  |  |  |  |  |
| - Е Состояние задачи                      | 0            | וט        |  |  |  |  |  |  |  |  |
| - Состояние заявки                        |              |           |  |  |  |  |  |  |  |  |
| - Н Состояние контейнера                  | 0            | 5         |  |  |  |  |  |  |  |  |
| - Е Состояние показателя                  | 0            | IN DA     |  |  |  |  |  |  |  |  |
| ET CHOCOD DIDIRITER                       |              | 77°<br>TU |  |  |  |  |  |  |  |  |
|                                           | 0            |           |  |  |  |  |  |  |  |  |
| Е статус документа                        | 0            |           |  |  |  |  |  |  |  |  |
| Патус задачи                              | 0            | DI        |  |  |  |  |  |  |  |  |
| Степень влияния рисков                    | 0            | RI        |  |  |  |  |  |  |  |  |
| Па Температурный графии                   | 0            | T         |  |  |  |  |  |  |  |  |
| Темы новостей                             | 0            | NE        |  |  |  |  |  |  |  |  |

Рис. 15

• В число отраслевых классификаций, представленных в данном разделе, входят:

Бизнес-классификация Refinitiv (TRBS)

Глобальный стандарт классификации отраслей (GICS)

Индекс отраслевой классификации (ICB)

Международная стандартная отраслевая классификация всех видов экономической деятельности (ISIC)

Общеэкономический классификатор видов экономической деятельности (ОКВЭД2)

Североамериканская система отраслевой классификации (NAICS)

Стандартная отраслевая классификация Австралии и Новой Зеландии (ANZSIC)

Стандартная промышленная классификация (SIC)

Стандартная промышленная классификация Соединенного Королевства (UKSIC)

Статистическая классификация видов экономической деятельности в Европейском экономическом сообществе (NACE)

• Пример отображения классификации представлен на рис. 16. По каждой классификации создан словарь уровней (рис. 17)

| Справочники                                                                                                    | Элементы справочники                        |                      |                   |          |           |                      |       |  |  |  |  |
|----------------------------------------------------------------------------------------------------|---------------------------------------------|----------------------|-------------------|----------|-----------|----------------------|-------|--|--|--|--|
| 🕂 📝 Инструменты 🗸 Открыть форму Создать форму getSn   🏹                                                                                                    | + 😥 🔍 🔍 😫 💱 🕸 🖨 🏟 -                         |                      |                   |          |           |                      |       |  |  |  |  |
| Название                                                                                                    | Термин                                      | Код                  | Обобщающий термин | Значение | Значение2 | Код родит            | Стиль |  |  |  |  |
| Industry classification Industry classification Industrial Classification                                                                                                    | Applied Resources                           | 51300000             |                   |          |           | 51000000             |       |  |  |  |  |
| Global Industry Classification Standard     Goundary Classification Benchmark                                                                                                    | Containers & Packaging                      | 51302000             |                   |          |           | 51300000             |       |  |  |  |  |
| International Standard Industrial Classification                                                                                                    | Paper Packaging     Paper & Forest Products | 51302020<br>51301000 |                   |          |           | 51302000<br>51300000 |       |  |  |  |  |
| Grand American Industry Classification System     Grand Industrial Classification                                                                                                    | Chemicals                                   | 51100000             |                   |          |           | 51000000             |       |  |  |  |  |
| General Statistical Classification of Economic Activities in the Europea     General The Refinitiv Business Classification                                                                                                    | Cyclical Consumer Goods & Services          | 5300000              |                   |          |           | 5100000              |       |  |  |  |  |
| Шиited Kingdom Standard Industrial Classification of Econom     Шо Общеэкономический классификатор видов экономическо     По Общеэкономическо     По Общеэкономическо | Gergy     Gergy     Financials              | 50000000<br>55000000 |                   |          |           |                      |       |  |  |  |  |
|                                                                                                    | Healthcare     Industrials                  | 56000000<br>52000000 |                   |          |           |                      |       |  |  |  |  |
|                                                                                                    | Non-Cyclical Consumer Goods & Services      | 54000000             |                   |          |           |                      |       |  |  |  |  |
|                                                                                                    | Ecommunications Services                    | 57000000             |                   |          |           |                      |       |  |  |  |  |
|                                                                                                    | 🛓 🦲 Utilities                               | 59000000             |                   |          |           |                      |       |  |  |  |  |

Рис. 16

| Справочники                                                      | Элементы справочники |           |
|------------------------------------------------------------------|----------------------|-----------|
| 🕂 📄 Инструменты 🗸 Открыть форму Создать форму getSn   🏹          | + 🝃                  |           |
| Название                                                         | Термин               | Код       |
| Industry classification                                          | - = Class            | Cls       |
| Australian and New Zealand Standard Industrial Classification    | - 😑 Division         | Divisn    |
| ANZSIC Level                                                     | - 📰 Group            | Grp       |
| Global Industry Classification Standard                          | E Subdivision        | SubDivisn |
| 🗉 🧰 Industry Classification Benchmark                            |                      |           |
| 🗄 🧰 International Standard Industrial Classification             |                      |           |
| 🗄 🧰 North American Industry Classification System                |                      |           |
| 🗉 🗀 Standard Industrial Classification                           |                      |           |
| Statistical Classification of Economic Activities in the Europea |                      |           |
| The Refinitiv Business Classification                            |                      |           |
| 🗉 🗀 United Kingdom Standard Industrial Classification of Econom  |                      |           |
| 😠 🦳 Общеэкономический классификатор видов экономическо           |                      |           |

Рис. 17

• Пункт меню «Новости» содержит актуальные политические и экономические новости. Пример внешнего вида открывающегося экрана представлен на рис. 18.

| New with the state of the state of                 | 浸 Скрыть 🛛 🍸 Фильтр                    | - 🔍 🖬 🖬 🎓 🛛              | • پ 🖨      | Насыщенное    | ть новостно                   | ю фона Карта                                                                                  |                                                      |                                 |  |  |  |  |  |  |
|----------------------------------------------------------------------------------------------------|----------------------------------------|--------------------------|------------|---------------|-------------------------------|-----------------------------------------------------------------------------------------------|------------------------------------------------------|---------------------------------|--|--|--|--|--|--|
| Part         Notice         Description         Description <thdescription< th=""> <thdescription< th=""> <thdescript< td=""><td></td><td></td><td>Количеств</td><td>. 30 -</td><td></td><td></td><td></td><td></td></thdescript<></thdescription<></thdescription<>                                                                                                    |                                        |                          | Количеств  | . 30 -        |                               |                                                                                               |                                                      |                                 |  |  |  |  |  |  |
| <ul> <li></li></ul>                                                                                                    | Раздел                                 |                          | сообщениі  | <b>a</b> 25 - |                               |                                                                                               |                                                      |                                 |  |  |  |  |  |  |
| Control accords     Control accords     | <ul> <li>Банкротство, Безра</li> </ul> | ботица                   | 9          | <u>o</u> 20 - |                               |                                                                                               |                                                      | Не определено                   |  |  |  |  |  |  |
| i                                                                                                    | - 🔄 Вопросы экологии                   |                          | 9          | E 15 -        |                               |                                                                                               |                                                      | Позитивные                      |  |  |  |  |  |  |
| Image: Springer (Society) Image: Springer (Society)   Image: Springer (Society)   Image: Springer (Socie                                                                                                    | ш 🧰 Дороги                             |                          | 0          | e e           |                               |                                                                                               |                                                      | Негатиные                       |  |  |  |  |  |  |
| Image:       Image:                                                                                                    | - 🔄 Доступность Госусл                 | yr                       | 0          | N 10 -        |                               |                                                                                               |                                                      |                                 |  |  |  |  |  |  |
| Image: Second in the second intervence search intervence search interv                          | 🖃 Другие                               |                          | 18909      | <u> </u>      |                               |                                                                                               |                                                      |                                 |  |  |  |  |  |  |
| Tork       40       Tork       Control       Control       Contro       Contro       Contro       Cont                                                                                                    | - 🖭 Единая Россия                      |                          | 0          | - o -         |                               |                                                                                               |                                                      |                                 |  |  |  |  |  |  |
| Image: Sector and image: Sector and image:                  | - 📰 ЖКХ                                |                          | 49         |               |                               | 02.10 16:00 05.10 00:00                                                                       |                                                      |                                 |  |  |  |  |  |  |
| Image: Construction       Image: Construction       Image: Construction<                                                                                                    | Качество жизни                         |                          | 0          |               |                               | День                                                                                          |                                                      |                                 |  |  |  |  |  |  |
| Image: space control         Image: space control         Image: space contro <tth control<="" image:="" space="" th="">         Image: space control<td>🖃 🔄 Малый бизнес</td><td></td><td>0</td><td></td><td></td><td></td><td></td><td></td></tth>                                                                                                    | 🖃 🔄 Малый бизнес                       |                          | 0          |               |                               |                                                                                               |                                                      |                                 |  |  |  |  |  |  |
| Image: product strong to the strong to the strong                 | Кадастровая сто                        | мость                    | 0          | 🛨 👿 Прав      | ая панель - в                 |                                                                                               | 🖓 Фильтр 🕶                                           | 18 E. 🗇 💩 -                     |  |  |  |  |  |  |
| Intertraincoorderate floating of the first bior 2014         Important         Important                                                                                                    | Налогообложени                         | 8                        | 0          | Дата публ     | икации 🔻                      | 3aronosok                                                                                     | Источник                                             | Эмоциональная                   |  |  |  |  |  |  |
| Index       0       Note::::::::::::::::::::::::::::::::::::                                                                                                    | Нестационарные                         | торговые объекты         | 0          |               |                               |                                                                                               |                                                      | окраска                         |  |  |  |  |  |  |
| Openetion       Openetion                                                                                                    | 🔄 Платон                               |                          | 0          | Новости 5 Окт | 2016                          |                                                                                               |                                                      |                                 |  |  |  |  |  |  |
| Image: Appropriate Approx Processes         Image: Approx Processes         Image: Approx Processes         Im                                                                                                    | 🔄 Проверки                             |                          | 0          | ∃ 05.10.201   | 6 00:00:00                    | Холодает: температуры в Тверской области начинают стремиться к нулю                           | http://www.tver.kp.ru/on                             | . Нейтральная                   |  |  |  |  |  |  |
| Comparison         Meansate Meansate         Image Meansate Meansate         Image Meansate Meansate         Image Meansate Meansate         Image Meansate Meansate Mean                                                              | - 🖭 Медицина, Детские                  | учреждения               | 54         | Новости 2 Окт | 2016                          |                                                                                               |                                                      |                                 |  |  |  |  |  |  |
| Image: Control         Image: Control         Image: Contro <tttttttttttttttttttttttttttttttttt< td=""><td>🔄 Миграция, Межконф</td><td>ес, Межэтническ</td><td>0</td><td></td><td>6 16:42:40</td><td>Николь уза на уживая боллоговая с распродованных замли на Кубрин</td><td>http://www.pow/pum/po</td><td>Holizoaguag</td></tttttttttttttttttttttttttttttttttt<>                                                                                                    | 🔄 Миграция, Межконф                    | ес, Межэтническ          | 0          |               | 6 16:42:40                    | Николь уза на уживая боллоговая с распродованных замли на Кубрин                              | http://www.pow/pum/po                                | Holizoaguag                     |  |  |  |  |  |  |
| Vegete         Vegete         Vegee         Vegee         Vegee <td>а 🗂 Мололежь</td> <td></td> <td>•</td> <td></td> <td>0 10.42.45</td> <td>нияселькоз пе уандел осспредела с распределением земли па кусали</td> <td>10-02/247508-tkachev-</td> <td>. пентральная</td>                                                                                                    | а 🗂 Мололежь                           |                          | •          |               | 0 10.42.45                    | нияселькоз пе уандел осспредела с распределением земли па кусали                              | 10-02/247508-tkachev-                                | . пентральная                   |  |  |  |  |  |  |
| Image: Normality in the second second seco                 | Корневой алемент                       |                          |            |               |                               |                                                                                               | ne-uvidel-bespredela-s-<br>zemlei-na-kubani.html     |                                 |  |  |  |  |  |  |
| Agree                                                                                                    |                                        | Бажротство, Безработиц   | a          | ■ 02.10.201   | 6 16:38:51                    | В Дрездене на Днях германского единства сожли три полицейские машины                          | http://www.rg.ru/2016/1.                             | Негативная                      |  |  |  |  |  |  |
| Approx         Approx         Approx<                                                                                                    |                                        | Вопросы экология         |            |               |                               |                                                                                               | drezdene-na-dniah-                                   |                                 |  |  |  |  |  |  |
|                                                                                                    |                                        | Дароги                   |            |               |                               |                                                                                               | sozhgli-tri-policejskie-                             |                                 |  |  |  |  |  |  |
| Apper         Changing Space         Changing Space         Changing Space         Perturbation         Perturbation </td <td></td> <td>Доступность Госуслуг</td> <td></td> <td></td> <td></td> <td></td> <td>mashiny.html</td> <td></td>                                                                                                    |                                        | Доступность Госуслуг     |            |               |                               |                                                                                               | mashiny.html                                         |                                 |  |  |  |  |  |  |
| • Function         • Function         • Funct                                                                                                    |                                        | Дугие                    |            | ■ 02.10.201   | 6 16:38:51                    | В Стамбуле убили возмутившегося большим чеком туриста из Ирана                                | http://www.rg.ru/2016/1<br>stambule-ubili-           | . Негативная                    |  |  |  |  |  |  |
| NC         NC         Description         Description                                                                                                    |                                        | Egence Pocces            |            |               |                               |                                                                                               | vozmutivshegosia-                                    |                                 |  |  |  |  |  |  |
| Image: Section control         Image: Section control         Image: Section control<                                                                                                    |                                        | 3000                     |            |               |                               |                                                                                               | iz-irana.html                                        |                                 |  |  |  |  |  |  |
| Notation:       Notation:                                                                                                    |                                        | Kauncino autora          |            | ■ 02.10.201   | 6 16:37:00                    | Автомобиль, протаранивший остановку с людьми в Москве, был взят в аренду                      | http://ren.tv/novosti/2016                           | Негативная                      |  |  |  |  |  |  |
| Image: A space of the space data set of the space data set of the space data se                         |                                        | Manuk George             |            |               |                               |                                                                                               | 10-02/avtomobil-<br>protaraplyshiv-                  |                                 |  |  |  |  |  |  |
| Approx       Image: Nameseque: Nameseque: Nameseque: Participation of the participation of the participation of the                                   |                                        | Модицина, Детове учреж   | AD-MA      |               |                               |                                                                                               | ostanovku-s-lyudmi-v-                                |                                 |  |  |  |  |  |  |
| Другие         4 марся         © 0.2 0.0 2015 16:33:48         Медеедев заязил, чло неиспользуемые зеили молут передать гражданая для строительства жилья         При/или Лизира         При/или Лизира                                                                                                    |                                        | марацио, Меаконфес, М    | exiteneed. |               |                               |                                                                                               | arendu                                               |                                 |  |  |  |  |  |  |
| Орнистия         -         02102016 16.3400         Сарийская армия призвала боевиков «безопасно» позвнуть Алетто         gazefa rule#v3232516         Heirpanusas           Орнистия         -         02102016 16.3400         Сарийская армия призвала боевиков «безопасно» позвнуть Алетто         heirpanusas         ammys-pirunal solvelikov         heirpanusas           Планития         -         02102016 16.3430         Битка за Мосери крах плана на моляненосную войну         heirpanusas         heirpanusas           Планития         -         02102016 16.3438         Битка за Мосери крах плана на моляненосную войну         heirpanusas         heirpanusas           Приложава или»         -         02102016 16.3348         Битка за Мосери крах плана на моляненосную войну         heirpanusas         http://ren.hinoxosti2016         http://ren.hinoxosti2016           Приложава или»         -         02102016 16.2928         Бизнес-гороскол на октябрь 2016 года         http://ren.hinoxosti2016         http://ren.hinoxoti2016         http://ren.hinoxoti2016         http://ren.hinoxoti2016         http://ren.hinoxoti2016         http://ren.hinoxoti2016         http://ren.hinoxoti2016         http://ren.hinoxoti2016         http://ren.hinoxoti2016         http://ren.hinoxoti2016         http://ren.hinoxoti2016         http://ren.hinoxoti2016         http://ren.hinoxoti2016         http://ren.hinoxoti2016         http://ren.hinoxoti2016         htp://ren.hinoxoti2                                                                                                    | Другие                                 | Managera                 |            | ■ 02.10.201   | 6 16:34:48                    | Медведев заявил, что неиспользуемые земли могут передать гражданам для строительства жилья    | http://www.business-                                 | Позитивная                      |  |  |  |  |  |  |
|                                                                                                    |                                        | Ofpasement               |            |               |                               |                                                                                               | gazeta.ru/news/324516                                |                                 |  |  |  |  |  |  |
| <ul> <li>Rummerse spragen</li> <li>Rummerse spragen</li></ul>                                                                                                    |                                        | Открытость органов власт | 7.0        | ■ 02.10.201   | 6 16:34:00                    | Сирийская армия призвала боевиков «безопасно» покинуть Anenno                                 | http://www.mk.ru/politic<br>armiva.nrizvala.bogvikou | Нейтральная                     |  |  |  |  |  |  |
| <ul> <li>Indexententation</li> <li>Description</li> <li>Description</li> <li>Des</li></ul>                                                                                                    |                                        | Палентиноскультуры       |            |               |                               |                                                                                               | bezopasno-pokinut-                                   |                                 |  |  |  |  |  |  |
| приестока изимано.         20 20 2016 16:33 20         Битак за москаји краскитана на колоскији колину         пријити колинити пријити кака и пријити кака и при пријити кака и пријити кака и пријити кака и при пријити кака и                                             |                                        | Doretheredgen avan-      |            |               | 6 16-00-40                    | Former and Management and an an and an an and an an and an                                    | aleppo.ntml                                          | Helimon                         |  |  |  |  |  |  |
| <ul> <li>Distances registered</li> <li>Distances registered</li></ul>                                                                                                    |                                        |                          |            | 02.10.201     | 6 16:33:48                    | Битва за Москву и крах плана на молниеносную воину                                            | http://www.inosmi.ru/hi                              | неитральная                     |  |  |  |  |  |  |
| Compared:     Bit State Compared:     Bit State Compared:                                                                                                    |                                        | Dates, testing           |            | ₿ 02.10.201   | 6 16:33:00                    | появились первые фото с места д III, где автомокиль снес остановку с людьми на востоке москвы | 10-02/poyavilis-pervye-                              | <ul> <li>неитральная</li> </ul> |  |  |  |  |  |  |
| Comparison     Bit Comparison     Bit Comparison <td></td> <td>Commentation</td> <td></td> <td></td> <td></td> <td></td> <td>foto-s-mesta-dtp-gde-</td> <td></td>                                                                                                    |                                        | Commentation             |            |               |                               |                                                                                               | foto-s-mesta-dtp-gde-                                |                                 |  |  |  |  |  |  |
| Эриникали         Эриникали         Эриникали         http://www.dh.ruhecos           Эриникали         Эриникали         Эриникали         http://www.dh.ruhecos           Эриникали         Эриникали         Эриникали         http://www.dh.ruhecos           Эриникали         Эриникали         Эриникали         http://www.dh.ruhecos           Эриникали         Эриникали         Эриникали         http://www.dh.ruhecos           Эриникали         Эриникали         Эриникали         http://www.dh.ruhecos                                                                                                    |                                        |                          |            |               |                               |                                                                                               | ostanovku-s-lyudmi-na                                |                                 |  |  |  |  |  |  |
| Commenter     Commenter     Commenter |                                        |                          |            | € 02.10.201   | 6 16:29:28                    | http://www.dni.ru/horos                                                                       |                                                      |                                 |  |  |  |  |  |  |
| Recon 1809 tanenda                                                                                                    |                                        | Copermentations          |            | ■ 02.10.201   | 6 16:29:00                    | [И1] ССАГПЗ потребовал прекращения боевых действий в Алеппо                                   | https://eadaily.com/ru/n                             | Нейтральная                     |  |  |  |  |  |  |
|                                                                                                    |                                        | same chandlesce          |            | И И Стра      | 4 Crpaнeruja 1 wa 631 🕨 🙌 🥮 👔 |                                                                                               |                                                      |                                 |  |  |  |  |  |  |

Рис. 18

• Раздел «Календарь» содержит производственный календарь для разных регионов. Пример отображения российского производственного календаря представлен на рис. 19.

| 0     | Russia      | a   Fir | nancia | al Mai | rket Ho  | olic <b>x</b> | (        | ) Un    | titled        | Layo   | ut *   , | ADVE   | v         | ×      | +     | e.     |       |         |         |        |                |         |                                                                                   | - • 0                               |
|-------|-------------|---------|--------|--------|----------|---------------|----------|---------|---------------|--------|----------|--------|-----------|--------|-------|--------|-------|---------|---------|--------|----------------|---------|-----------------------------------------------------------------------------------|-------------------------------------|
| ÷     | <i>&gt;</i> | С       |        | eme    | ea1.ap   | ps.ct         | thor     | nsonr   | euter         | s.con  | n/wel    | b/App  | os/Co     | untr   | yWe   | b#/3   | 88/ex | chang   | e-holio | days   |                |         |                                                                                   | Ф Обновить !                        |
| Ane   | v Rofi      | initiv  | Eiko   | n Wei  | b conf   | ligura        | tion i   | load    | ed. P         | lease  | refre    | esh th | e pag     | ge to  | have  | e the  | later | it conf | igurati | ion ap | plied.         |         |                                                                                   | ×                                   |
|       | Searci      | h or i  | enter  | a con  | nmand    |               |          |         | -             | .s     | PX -     | - 4,3  | 93.66     | 5      |       |        |       |         |         |        |                |         |                                                                                   | ≡ 104 ?                             |
| HON   |             |         |        |        |          |               |          |         |               | IND    | USTRI    | IES I  | NEWS      | S AND  | RESE  | EARC   | ж.⊭   | MY E    | IKON ¥  | RE     | PINITIV NEWSCA |         | TRADING * FINANCIAL INSTITUTIONS *                                                | Updated : 22-Apr-2022 14:37         |
|       |             | l p     |        | cia    |          |               |          |         |               |        | usp/     |        |           |        |       |        |       | mo      |         | 74     | 4870 3888      |         |                                                                                   | EINANCIAL MARKET HOLIDAYS HOL       |
|       |             | Ri      | ussiar | 1 Fede |          |               |          |         |               |        | MOEX     | K Russ | ia Inc    | dex d  |       |        |       |         |         | 2.2    | 1.31 -297      |         |                                                                                   | Send us Feedback                    |
| 1000  | 10044       |         |        | Diant  |          |               |          |         | in the second | tanani | Ener     |        | outrol    | Deel   |       | india. | 1163  | 64 I G  |         |        | loroarch Count | ven D   | Comparison                                                                        |                                     |
| Ove   | NEW         | 145     | WED DR | Even   |          | MITT          | I PERSON | eus     | nivea         | unen   | rocu     |        | CI III DI | DOIN   | 11124 | eun    | IIIME |         | orionin | 9 8    | esedicii auven | ayıı ni | s companisuri                                                                     |                                     |
| WAR   | IING        | Re      | al-tim | ie dat | a in thi | e web         | versi    | on of I |               | mic N  |          |        |           | ibject | to a  |        |       | d dela  |         |        |                |         |                                                                                   |                                     |
| All F | ioliday     | / Тур   | es v   | E      | vent N   | lame          |          |         | Name          |        |          |        |           | Up     | idate |        |       |         |         |        |                |         |                                                                                   |                                     |
| 22ND  |             |         |        |        |          |               |          |         |               |        |          |        |           |        |       |        |       |         |         |        |                |         |                                                                                   |                                     |
| Day   |             |         |        |        |          |               |          |         |               |        |          |        |           |        |       |        |       |         |         |        |                |         |                                                                                   | Go to Today 📑 🕅                     |
|       |             |         | nuary  |        |          |               |          |         | Febr          |        |          |        |           |        |       |        | Aarch |         |         | 1      |                |         |                                                                                   |                                     |
| 1997  |             |         |        |        |          |               |          |         |               |        |          |        |           |        |       |        |       |         |         | 1      |                | =       |                                                                                   | Public holiday                      |
|       |             |         |        |        |          |               |          |         |               |        |          |        |           |        |       |        |       |         |         | 1      |                | =       |                                                                                   |                                     |
| _     |             |         |        |        |          |               |          |         |               |        |          |        |           |        |       |        |       |         |         |        |                | =       |                                                                                   |                                     |
| 2     |             |         |        |        |          |               |          |         |               |        |          |        |           |        |       |        |       |         |         |        |                | =       |                                                                                   |                                     |
| 9     |             |         |        |        |          |               |          |         |               |        |          |        |           |        |       |        |       |         |         |        |                | =       |                                                                                   |                                     |
| 16    |             |         |        |        |          |               |          |         |               |        |          |        |           |        |       |        |       |         |         |        |                | =       |                                                                                   |                                     |
| .93   |             |         |        |        |          |               |          |         |               |        |          |        |           |        |       |        |       |         |         | 11     |                | =       |                                                                                   |                                     |
| 1.000 |             |         |        |        |          |               |          |         |               |        |          |        |           |        |       |        |       |         |         | 4      |                |         |                                                                                   |                                     |
| 30    |             |         |        |        |          |               |          |         |               |        |          |        |           |        |       |        |       |         |         |        |                |         | Full Day Closure in Russia for Moscow Exchange - All Markets (Exchange Closed)    |                                     |
|       |             |         |        |        |          |               |          |         |               |        |          |        |           |        |       |        |       |         |         |        |                | -       | Full Day Closure in Russia for Moscow Exchange - All Markets (Exchange Closed)    | <ul> <li>Full day closu.</li> </ul> |
| 54    |             |         |        |        |          |               |          |         |               |        |          |        |           |        |       |        |       |         |         | 1      | 9 Mar          |         | Full Day Closure in Russia for Moscow Exchange - All Markets (Exchange Closed)    | = Full day closu.                   |
|       |             |         |        |        |          |               |          |         |               |        |          |        |           |        |       |        |       |         |         | 1P     |                |         | Full Day Closure in Russia for Moscow Exchange - All Markets (Exchange Closed)    | <ul> <li>Full day closu.</li> </ul> |
| -     |             |         |        |        |          |               |          |         |               |        |          |        |           |        |       |        |       |         |         |        | 13 Mar         | -       | Full Day Closure in Russia for Moscow Exchange - All Markets (Exchange Closed)    | <ul> <li>Full day closu.</li> </ul> |
| - 665 |             |         |        |        |          |               |          |         |               |        |          |        |           |        |       |        |       |         |         |        | 14 Mar         | -       | Full Day Closure in Russia for Moscow Exchange - All Markets (Exchange Closed)    | <ul> <li>Full day closu.</li> </ul> |
| 10    |             |         |        |        | 15 1     |               |          |         |               |        |          |        |           |        |       |        |       |         |         |        | 15 Mar         | -       | Full Day Closure in Russia for Moscow Exchange - All Markets (Exchange Closed)    | - Full Bay closu                    |
| 17    |             |         |        | 21     | 22 2     |               |          |         |               |        |          |        |           |        |       |        |       |         |         |        | 10 Mar         | -       | Fuil Day Closure in Russia for Moscow Exchange - All Markets (Exchange Closed)    | - Full day biosu                    |
| 24    |             |         |        | 28     | 29 3     |               |          |         |               |        |          |        |           |        |       |        |       |         |         |        | 17 Mar         |         | Full Day Closure in Russia for Moscow Exchange - All Markets (Exchange Closed)    | - Full day closu.                   |
|       |             |         |        |        |          |               |          |         |               |        |          |        |           |        |       |        |       |         |         | 1      | 20 mai         |         | Full Day Closure in Russia for Moscow Exchange - All Markets (Exchange Closed)    | = Full day close.                   |
|       |             |         | July   |        |          |               |          |         | HUY           | Juse   |          |        |           |        |       | act    |       |         |         |        | 22 Mar         |         | Full Day Closure in Russia for Moscow Exchange - All Markets (Exchange Closed)    | = Full day closu                    |
| Sid   |             |         |        |        |          |               |          |         |               |        |          |        |           |        |       |        |       |         |         |        | a 30 Anr-3     |         | Soring and Labor Day (Russia) (2022) (Observance)                                 | Public holiday                      |
|       |             |         |        |        |          |               |          |         |               |        |          |        |           |        |       |        |       |         |         |        | 图 1 May        |         | Full Day Closure in Russia for Moscow Exchange - All Markets (Labour Day Holiday) | = Full day closu                    |
| 3     |             |         |        |        |          |               |          |         |               |        |          |        |           |        |       |        |       |         |         |        | 2 7-10 May     | -       | Victory Day (Russia) (2022) (Observance)                                          | Public holiday                      |
| 10    |             |         |        |        |          |               |          |         |               |        |          |        |           |        |       |        |       |         |         |        | 🛃 11-13 Jun    | -       | Russia Day (Russia) (2022) (Observance)                                           |                                     |
|       |             |         |        |        |          |               |          |         |               |        |          |        |           |        |       |        |       |         |         |        | 4-5 Nov        | =       | Unity Day (Russia) (2022) (Observance)                                            |                                     |
| 12    |             |         |        |        |          |               |          |         |               |        |          |        |           |        |       |        |       |         |         |        |                |         |                                                                                   |                                     |

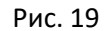

#### 2 Личный кабинет администратора данных

• Пункт меню «Монитор заявок» содержит все заявки от клиентов, сгруппированные по категориям «Заявки (тех. поддержка)» и «Заявки (подписка)». По каждой заявке на экране отображается ее №, тема, дата отправки, статус выполнения, имя клиента.

• Пункт меню «Клиенты» содержит список клиентов (рис. 20) и отчеты о возможности предоставления данных.

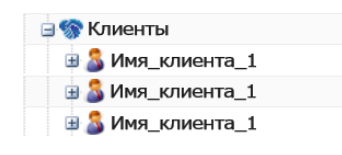

Рис. 20

По каждому отчету отображается его №, дата запроса, дата создания, имя клиента. При нажатии на строку определенного отчета открывается pop-up с дополнительной информацией. Пример представлен в табл. 3.

Таблица З

| N⁰ | Запрос клиента | Решение платформы | Задержка во времени, часы | Доплата, руб. |
|----|----------------|-------------------|---------------------------|---------------|
| 1  | SEHK           | 0486.HK           | 6                         | 000.00        |
| 2  | NQGS           | ADBE.OQ           | 2                         | -             |

• Пункт меню «Поставщики данных» содержит список поставщиков получаемых данных (рис. 21). По каждому поставщику доступна детализированная информация, представленная в виде открывающейся в правой части экрана панели с вкладками.

| 🖃 જ Поставщики дан | ных |
|--------------------|-----|
| 🗉 🊨 Refinitiv      |     |
| 🗄 🍰 Bloomberg      |     |
| 🖽 🍰 Baha           |     |
|                    |     |

Рис. 21

• Пункт «Перечень инструментов» содержит все доступные инструменты (RICs), сгруппированные по типам.

• Раздел «Данные» дублирует содержание раздела «Данные и показатели» в меню клиента.

• Раздел «Внутренние технические инструменты» содержит пункты меню «Таксономия» и «Калькулятор». Калькулятор позволяет сделать экспресс-оценку стоимости подписки. Таксономия содержит словари: «Refinitiv RIC», содержащий таблицу инструментов в терминологии Refinitiv (рис. 22); «ISIN», содержащий таблицу инструментов в терминологиях ISIN и Refinitiv (рис. 23); «Bloomberg», содержащий таблицу инструментов в терминологиях Bloomberg и Refinitiv (рис. 24) и пр.

| Рис. 22 | Рис. 23 |              | Рис. 24 |            |
|---------|---------|--------------|---------|------------|
| 2318.HK | 2318.HK | CNE000001R84 | 2318.HK | 2318:HK    |
| .IRTS   | .IRTS   | RU000A0JPEB3 | .IRTS   | RTSI\$:IND |
| .HSI    | .HSI    | HK0000004322 | .HSI    | HSI:IND    |
| RIC     | RIC     | ISIN         | RIC     | Bloomberg  |

• Пункт меню «Внутренние инструменты продаж» содержит аналитические отчеты по продажам (количество проданных инструментов и пр.).

# 9. Завершение работы с Программой

Завершение Программы пользователь может осуществить через закрытие соответствующей вкладки браузера или нажав на «Выход

# 10. Возникновение вопросов или внештатных ситуаций

При возникновении вопросов или внештатных ситуаций в процессе эксплуатации Программы, необходимо обращаться к техническому специалисту bm\_support@t48.ru.